# Beyond - Resetting E-Verify Passwords

Last Modified on 02/12/2025 2:20 pm CST

### What is E-Verify?

Beyond allows users to integrate E-Verify Seamlessly into the system for quick and easy processing for employment eligibility. During the integration process users will setup an E-Verify account and password within the administration section. Along with initial integration of E-Verify, users must maintain password information in order to continuously utilize the E-Verify functionality.

\*Note\* In order to setup E-Verify or reset a password, the user must have System level hierarchy access & the E-Verify Case Admin and General Administrate permission security enabled. For Hierarchy information, see Beyond - Hierarchy. For more information about security permissions see Security Group Administration Form.

#### **E-Verify Password Overview**

**E-Verify passwords have a max lifetime of 90 days.** Once users have reached the max lifetime of the password and the password has expired, a 'Password Expired' error message will populate when attempting to process an E-Verify case for an employee.

When selecting the E-Verify charm on the employee record, you may be prompted with a password warning in the event of one of the following:

- The E-Verify password is expiring soon.
- The E-Verify password has expired

This article covers the following:

- 1. Resetting an Expiring Password
- 2. Resetting an Expired Password

#### **Resetting an Expiring Password**

Expiring passwords can be reset directly within Beyond or within E-Verify's website and then replaced within Beyond.

**Resetting Directly Within Beyond** 

Log into Beyond and navigate to B Menu > System Settings > External Service > E-Verify.

Select "Manage Password" next to the user account that you would like to reset the password for:

| E-Verify   |                                    |                 |                 |   | +   |
|------------|------------------------------------|-----------------|-----------------|---|-----|
| Level      | Owner                              | Status          |                 |   |     |
| Filter     | Filter                             |                 |                 |   |     |
| Company    | High Tech & Staffing Services, Inc | ⊘ Active        | MANAGE PASSWORD | c |     |
| ServiceRep | Zack.Pudil                         | ① Expired       | MANAGE PASSWORD | c | î   |
| ServiceRep | Nicole Neville                     | ⊘ Active        | MANAGE PASSWORD | c | ii. |
| ServiceRep | and rew.grout                      | ⊘ Active        | MANAGE PASSWORD | c | î.  |
| ServiceRep | Andrew Grout1                      | ▲ Expiring soon | MANAGE PASSWORD | с |     |

Enter the new password within the "Reset Password" fields and select "Submit" to save the password changes to both the E-Verify website and Beyond:

| Manage E-Verify Password                                                                                                    |                                                                                                    |  |  |  |  |  |
|----------------------------------------------------------------------------------------------------|----------------------------------------------------------------------------------------------------|--|--|--|--|--|
| The password for AGRO6902 will expire soon. Please update or reset the password a few days before it will expire to prevent E-Verify from<br>becoming unavailable. Learn more                                                                                                    |                                                                                                    |  |  |  |  |  |
| <ul> <li>Your password:         <ul> <li>Must be between 8-14 characters in length</li> <li>Contain at least one lowercase letter</li> <li>Contain at least one uppercase letter</li> <li>Contain at least one number (placed outside of first or last p</li> <li>Contain at least one special character: ! @ \$ % * ()?;:{}+-</li> <li>Must be different than your last 8 passwords</li> <li>Must not include more than two consecutive characters from</li> </ul> </li> </ul> | <ul> <li>Your password:         <ul> <li>Must be between 8-14 characters in length</li> <li>Contain at least one lowercase letter</li> <li>Contain at least one uppercase letter</li> <li>Contain at least one number (placed outside of first or last position)</li> <li>Contain at least one special character: ! @ \$ % * ()?;:{}+-~</li> <li>Must be different than your last 8 passwords</li> <li>Must not include more than two consecutive characters from your last password</li> </ul> </li> </ul> |  |  |  |  |  |
| Update Password<br>If the password was reset through the E-Verify website, enter the<br>updated password.<br>Update Password                                                                                                    | Reset Password<br>To reset the password in the E-Verify system and TempWorks<br>applications, enter a new password.<br>New Password                                                                                                    |  |  |  |  |  |
|                                                                                                    | Confirm Password                                                                                                    |  |  |  |  |  |
| SAVE AS DRAFT CANCEL SUBMIT                                                                                                    |                                                                                                    |  |  |  |  |  |

\*Note\* For "Active" and "Expiring" E-Verify passwords, the above method for resetting the password is all that needs to be done.

If you prefer resetting the password through E-Verify's website, please follow the instructions outlined below.

When resetting an E-Verify password through the E-Verify website, once complete, the new password will need to be added back into Beyond.

\*Note\* This process is outlined below, within the section titled Resetting an "Expired" Password.

#### **Resetting an "Expired" Password**

Expired passwords must be reset within E-Verify's website and then replaced within Beyond.

**Resetting Through E-Verify's Website** 

\*Note\* Only E-Verify program administrators can view user information.

- 1. Log into E-Verify's website
- 2. From Company Account, select View Existing Users:

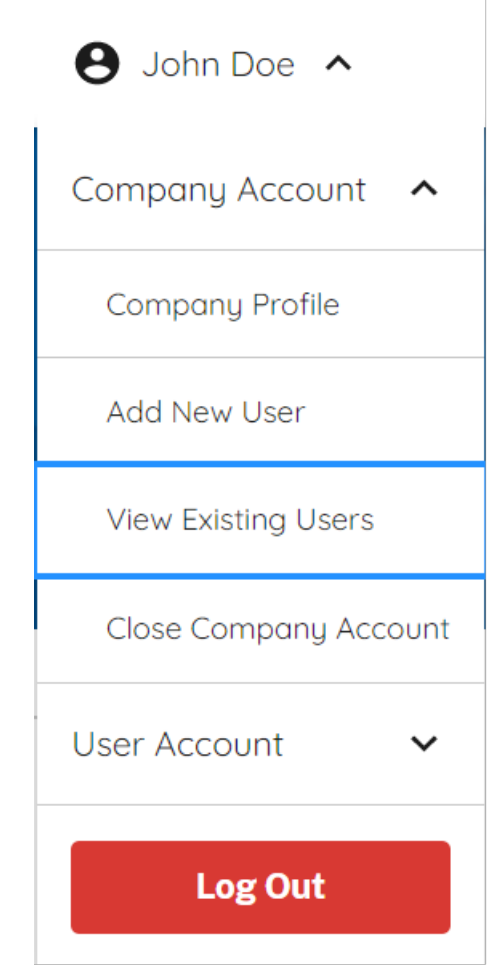

3. Search for a user by typing in the first or last name, or by filtering on the user role or user status. You can

enter a partial name and a percent sign (%) as a wildcard character.

4. The Users list displays a list of all user accounts. Click on the icon to view, edit, or delete a user account.

| Users                                                                  |                                                   |                                     |                                       |                                                             |                                  |  |
|------------------------------------------------------------------------|---------------------------------------------------|-------------------------------------|---------------------------------------|-------------------------------------------------------------|----------------------------------|--|
| Search (User ID, Fi                                                    | rst Name and Last Name                            | e) 🕜                                |                                       |                                                             |                                  |  |
| ۹                                                                      |                                                   |                                     |                                       | Hide Filter                                                 | Hide Filters                     |  |
| Jser Role                                                              | Use                                               | r Status                            |                                       |                                                             |                                  |  |
|                                                                        |                                                   |                                     |                                       |                                                             |                                  |  |
| All Roles<br>4 Users Fe                                                | ound                                              |                                     | \$                                    | +                                                           | Add User                         |  |
| All Roles<br>4 Users Fo<br>User ID                                     | COUND Last Name                                   | First Name                          | \$<br>Status                          | +<br>User Role                                              | Add User                         |  |
| All Roles<br>4 Users Fo<br>User ID<br>JPAR4338                         | Cound<br>Last Name<br>Smith                       | First Name<br>John                  | ≎<br>Status<br>ACTIVE                 | +<br>User Role<br>Program Admin                             | Add User<br>La<br>Ju             |  |
| All Roles<br>4 Users Fo<br>User ID<br>JPAR4338<br>KPAU6038             | Cound<br>Last Name<br>Smith<br>Peterson           | First Name<br>John<br>Karl          | \$ Status ACTIVE ACTIVE               | User Role<br>Program Admin<br>Program Admin                 | Add User<br>La<br>Ju             |  |
| All Roles<br>4 Users Fo<br>User ID<br>JPAR4338<br>KPAU6038<br>BBAR3773 | Cound<br>Last Name<br>Smith<br>Peterson<br>Barnes | First Name<br>John<br>Karl<br>Kevin | \$ Status ACTIVE ACTIVE ACTIVE ACTIVE | +<br>User Role<br>Program Admin<br>Program Admin<br>General | Add User<br>La<br>Ju<br>Se<br>Ju |  |

5. Select "Manage Users" from Account Options > Company Account:

| FVerify Home Cases Reports Resources 🗸                                                                                                    | e Employer User 🔺     |
|----------------------------------------------------------------------------------------------------|-----------------------|
| My Company Account                                                                                                    | Company Account 🧄     |
|                                                                                                    | Company Profile       |
| Users                                                                                                    | Manage Users          |
| Search (User ID, First Name and Last Name) 🔞                                                                                                    | Close Company Account |
| ٩                                                                                                    | User Account 🗸        |
| User Role User Status       All Roles     Image: All limit in the second second | Log Out               |

- 6. Select from the User Information page the link for the appropriate user ID.
- 7. Click Change Password:

| EVerify Home Cases Reports Resources V                                       | Employer User             |
|------------------------------------------------------------------------------|---------------------------|
| My User Profile                                                              | Company Account 🗸         |
| Character Development                                                        | User Account              |
| Change Passwora                                                              | User Profile              |
| Old Password (required)                                                      | Change Password           |
| Show password                                                                | Change Security Questions |
| Password Requirements                                                        | Log Out                   |
| At least 1 letter                                                            |                           |
| At least 1 number, not as the first or last character                        |                           |
| At least 1 special character from the following ! @ \$ % * ( ) ? : ; { } +-~ |                           |
| Does not contain an invalid special character                                |                           |
| Not identical to the User ID                                                 |                           |
| Password length between 8 and 14 characters                                  |                           |
| No more than two consecutive characters from the prior password              |                           |
| New Password (required) Show password Confirm New Password (required)        |                           |
| Show password                                                                |                           |
| Cancel Save                                                                  |                           |

- 8. Assign a temporary password by completing both fields for New Password and Confirm New Password.
- 9. Once the new password has be typed, select "Save" to save your changes.

\*Note\* For more information on resetting the E-Verify password, please see the following article from E-Verify's user manual here.

Once you have reset your password within E-Verify's website, use the following steps to save the password in Beyond.

#### Updating the Password in Beyond

Once you have updated your password with E-Verify, you will need to update your password in Beyond.

Log into Beyond and navigate to B Menu > System Settings > External Service > E-Verify.

Select "Manage Password" next to the user account that the password was reset for within E-Verify's website:

| E-Verify   |                                    |                 |                                                                                                    |                 |   | +   |
|------------|------------------------------------|-----------------|----------------------------------------------------------------------------------------------------|-----------------|---|-----|
| Level      | Owner                              | Status          |                                                                                                    |                 |   |     |
| Filter     | Filter                             |                 |                                                                                                    |                 |   |     |
| Company    | High Tech & Staffing Services, Inc | ⊘ Active        |                                                                                                    | MANAGE PASSWORD | G | 1   |
| ServiceRep | Zack.Pudil                         | () Expired      |                                                                                                    | MANAGE PASSWORD | c | î   |
| ServiceRep | Nicole Neville                     | ⊘ Active        |                                                                                                    | MANAGE PASSWORD | G | ii. |
| ServiceRep | andrew.grout                       | ⊘ Active        | 1. And the second second second second second second second second second second second second second second se | MANAGE PASSWORD | G | i.  |
| ServiceRep | Andrew Grout1                      | ▲ Expiring soon |                                                                                                    | MANAGE PASSWORD | C | ii. |

Add the new password within the "Update Password" field and select "Submit" to complete the resetting of the expired password:

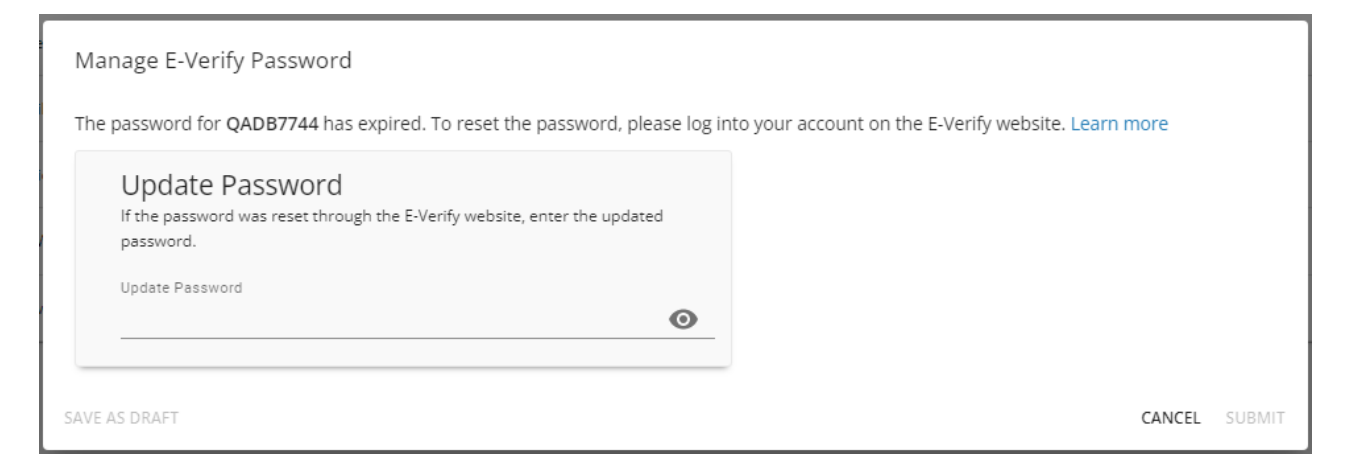

## **Related Articles**